#### MATRIX

# **PROCESO DE COMPRA EN** MATRIXSTORE

Descúbrelo

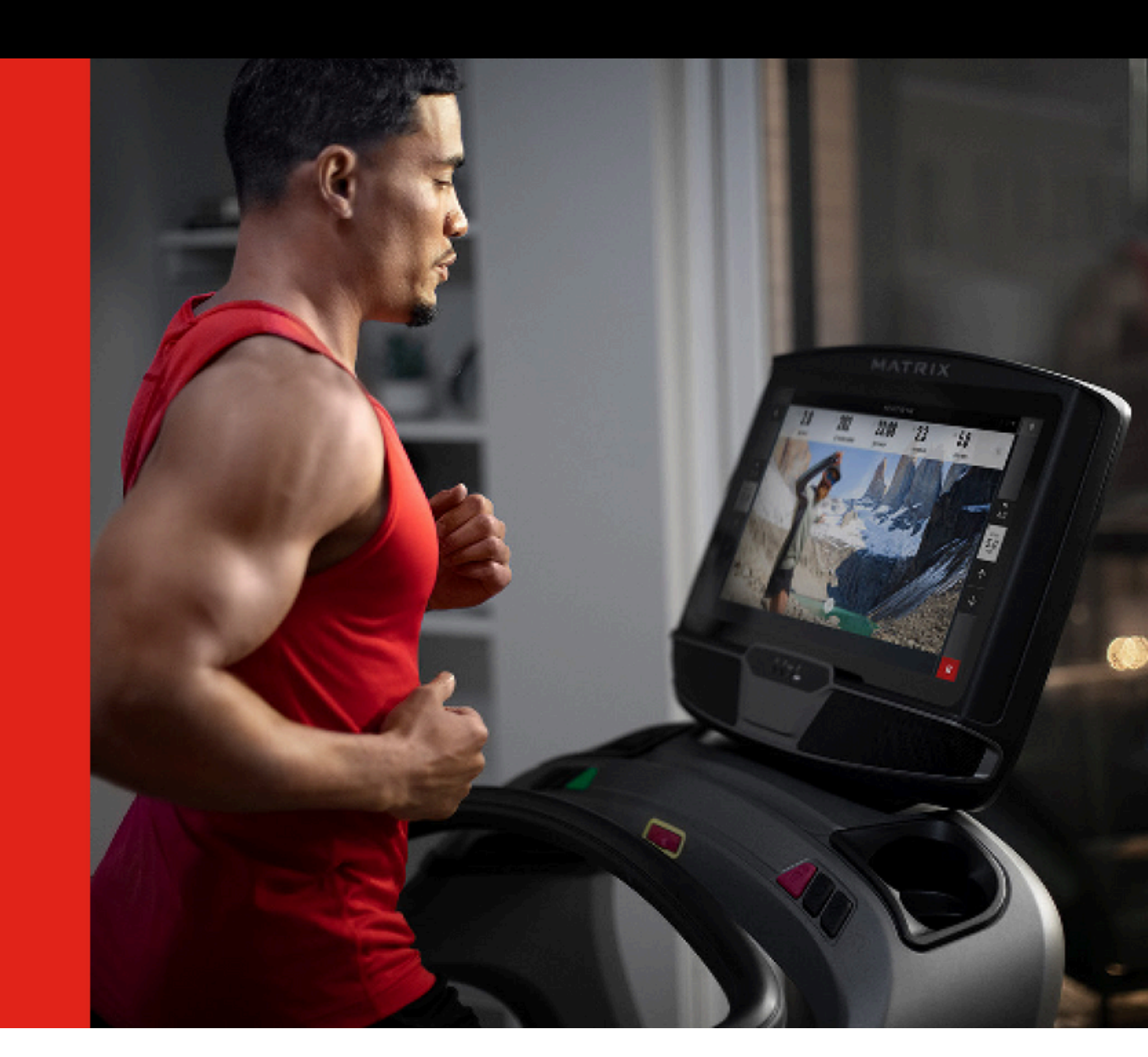

Home de **Matrix Store** Entra al sitio matrixstore.mx

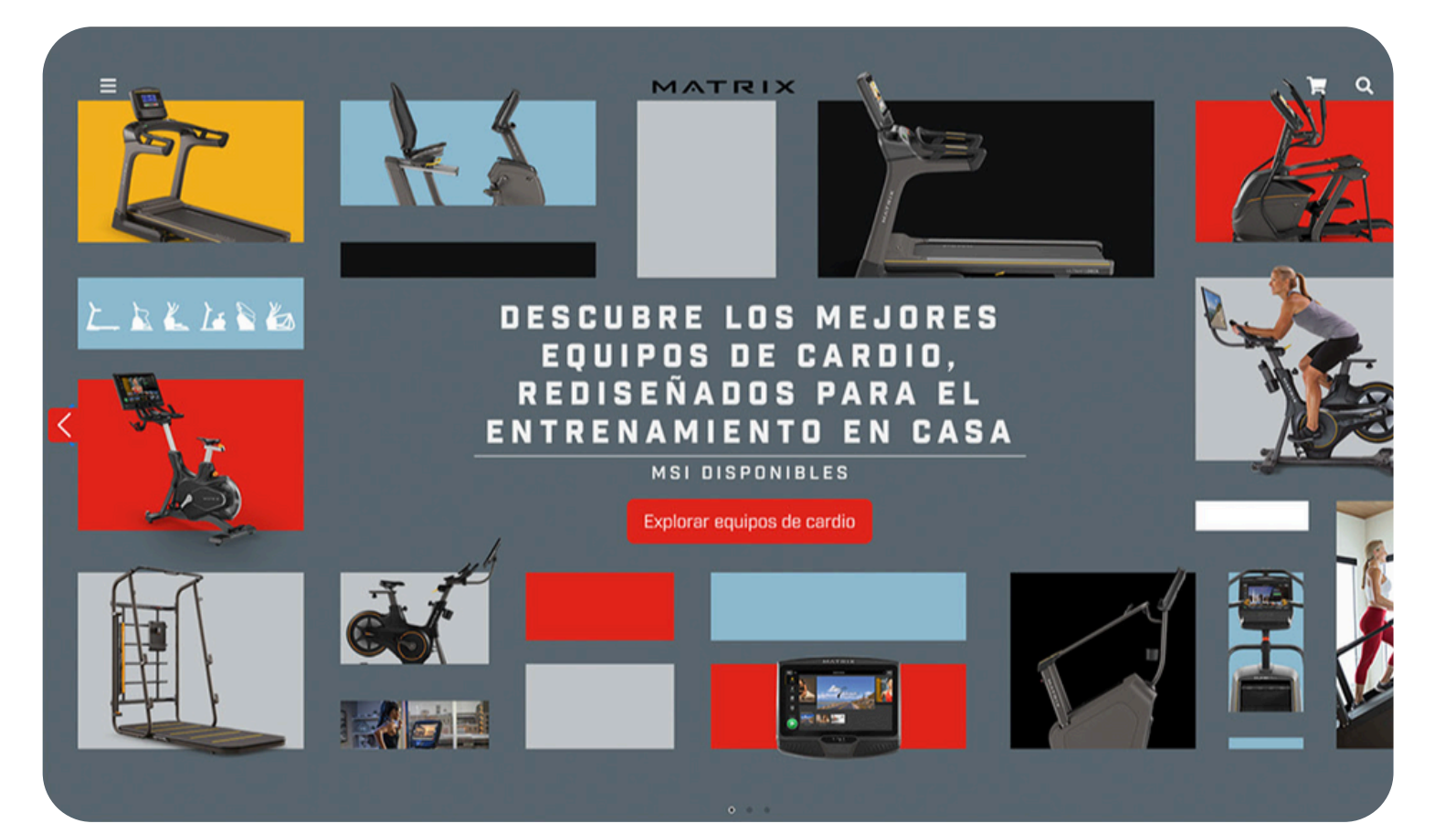

## Selección y cantidad de equipo(s)

Ve al menú, selecciona la categoría y equipo(s) que te interesan. Después, elige la cantidad de equipos que deseas adquirir.

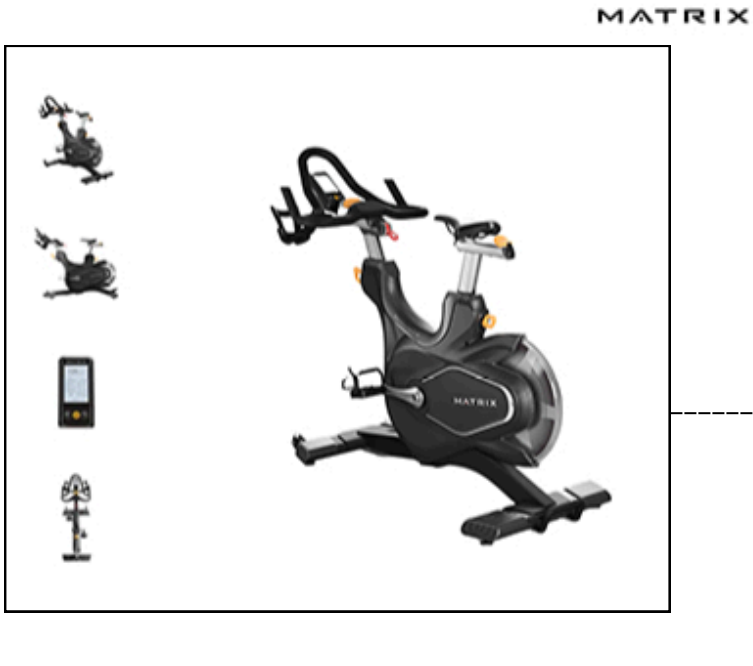

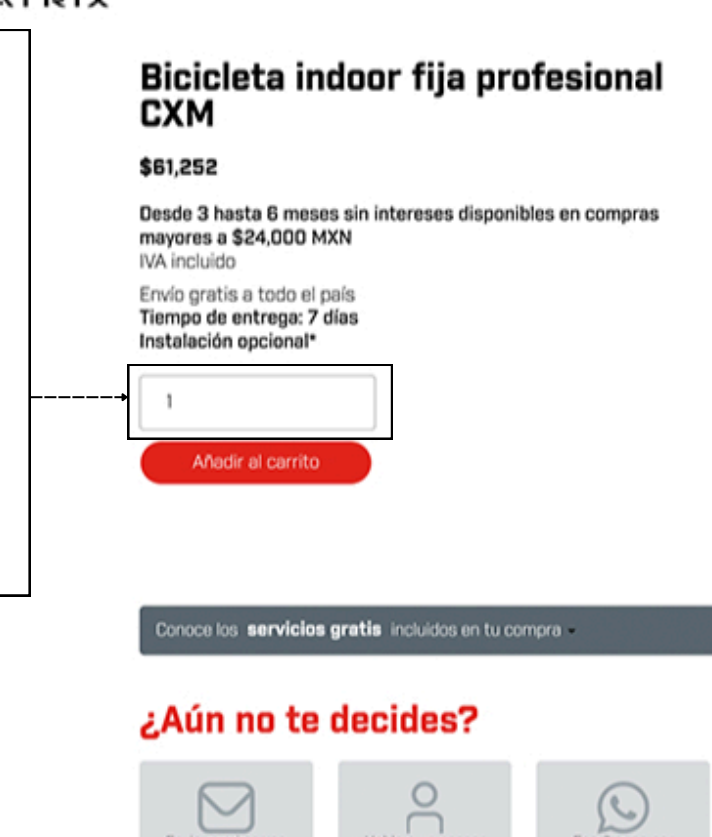

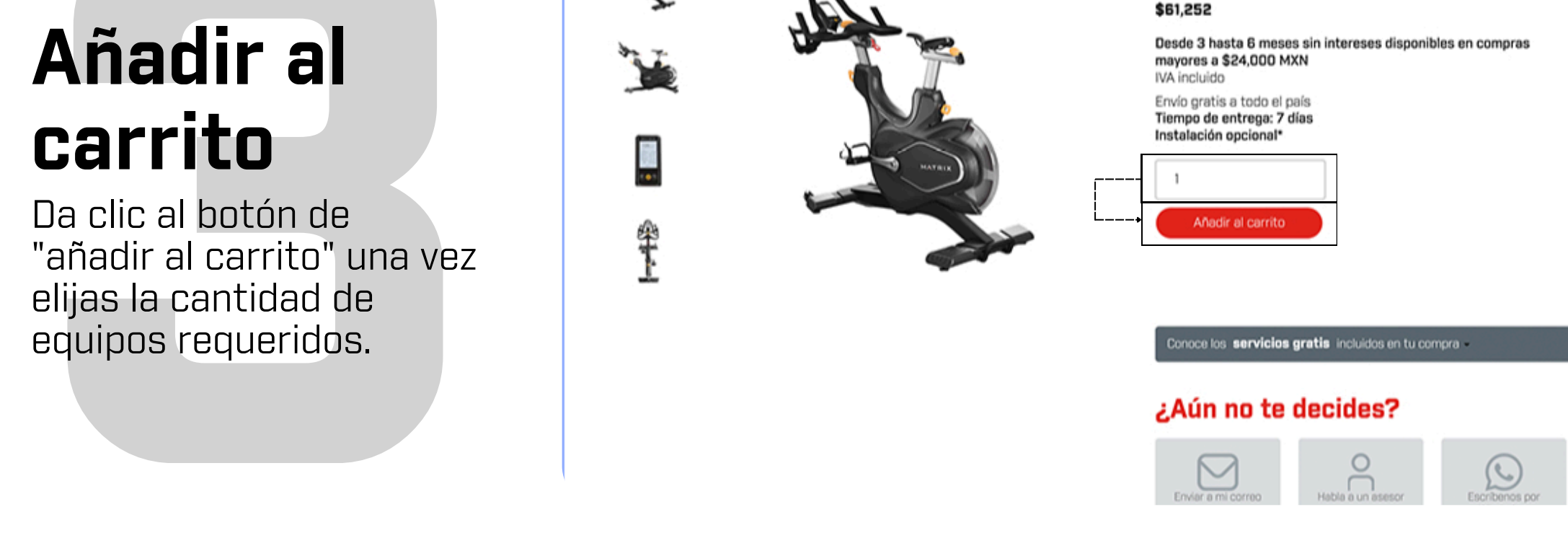

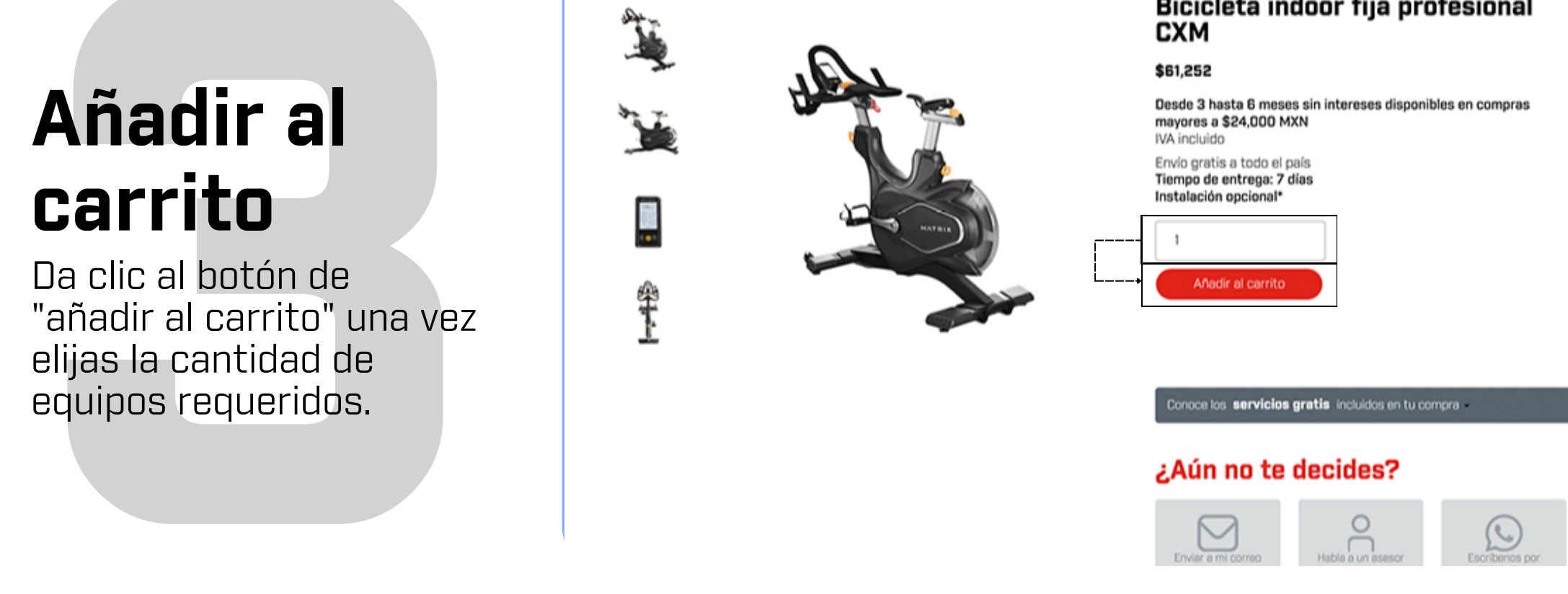

MATRIX

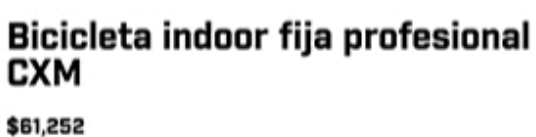

|                                       | MATE                                                       | <b>XIX</b> |          |                        |
|---------------------------------------|------------------------------------------------------------|------------|----------|------------------------|
| Eliminar Imagen                       | Producto                                                   | Precio     | Cantidad | Subtotal               |
| *                                     | Bicicleta indoor fija profesional CXM                      | \$52,803   | 1        | \$52,803 (sin impuesto |
| TOTAL DEL<br>Subtotal<br>IVA<br>Total | CARRITO<br>\$52,803 (sin impuestos)<br>\$8,449<br>\$61,252 |            |          |                        |
| Finalizar compra                      |                                                            |            |          |                        |
|                                       |                                                            |            | ITES     |                        |
| © 1>                                  | Ce Santander Stotiobo                                      | nk citibar |          | HSBC                   |

## Cupón de descuento

**Revisión de** 

Revisa que los equipos que

carrito de compra y da clic

elegiste se encuentren en el

al botón de finalizar compra.

carrito

En caso de tener algún código de descuento, agrégalo. Después da clic en botón "Aplicar cupón" y en automático se descontará en el total de tu cuenta. En caso de no contar con ningún cupón de descuento, dejarlo vacío.

|                                          | MATI                                 | र।×                              |                                            |
|------------------------------------------|--------------------------------------|----------------------------------|--------------------------------------------|
|                                          | SEGUIR CO                            | MPRANDO                          |                                            |
|                                          | "Bicicleta indoor fija profesional l | CXM° se ha añadido a tu carrito. |                                            |
|                                          | ¿Tienes un cupón? Haz clic a         | quí para introducir tu código    |                                            |
|                                          | Si tienes un código de cupó          | in, por favor, aplícalo abajo.   |                                            |
|                                          |                                      |                                  |                                            |
|                                          | APLICAR                              | CUPÓN                            |                                            |
| icicleta indoor fija profesional CXM × 1 |                                      |                                  | \$52,803 (sin impuestos)                   |
|                                          |                                      |                                  | \$52,803 (sin impuestos)<br>Envío gratuito |
| ubtotal<br>nvío<br>/A<br>stal            |                                      |                                  | \$8,449<br>\$61,252                        |
| Subtotal<br>Envío<br>VA<br>Total         |                                      |                                  | \$8,449<br>\$61,252                        |

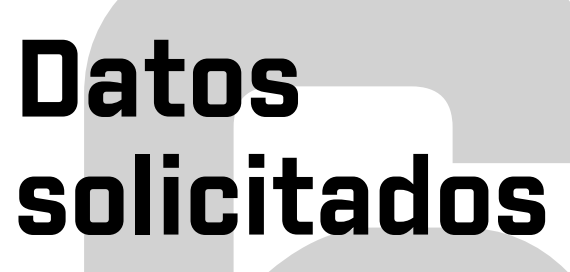

Completa la información solicitada. En que caso que requieras factura, selecciona el botón "Requiero factura" Y llena los datos solicitados.

| Nombre(s) <mark>.</mark>          | Apellido(s) <mark>.</mark>        |
|-----------------------------------|-----------------------------------|
|                                   |                                   |
| Teléfono 🛔                        | Dirección de correo electrónico " |
|                                   |                                   |
| Dirección de la calle :           | Número exterior <mark>:</mark>    |
| Número interior                   | Región / Estado (opcional)        |
|                                   | Estado de México 🔹                |
| Localidad / Ciudad <mark>.</mark> | Municipio / Delegación :          |
| Enviar a una dirección diferente? | □ ¿Requiere factura?              |
| Nambre(s)*                        |                                   |
| Apellido(s)*                      |                                   |
| Dirección de la calle             |                                   |
| Localidad / Ciudad                |                                   |
| Región / Estado (opcional)        |                                   |
| Estado de México                  |                                   |
| coniĝo bostei                     |                                   |

## Realizar pedido

Después de agregar la información solicitada, da clic en el botón "Realizar el pedido"

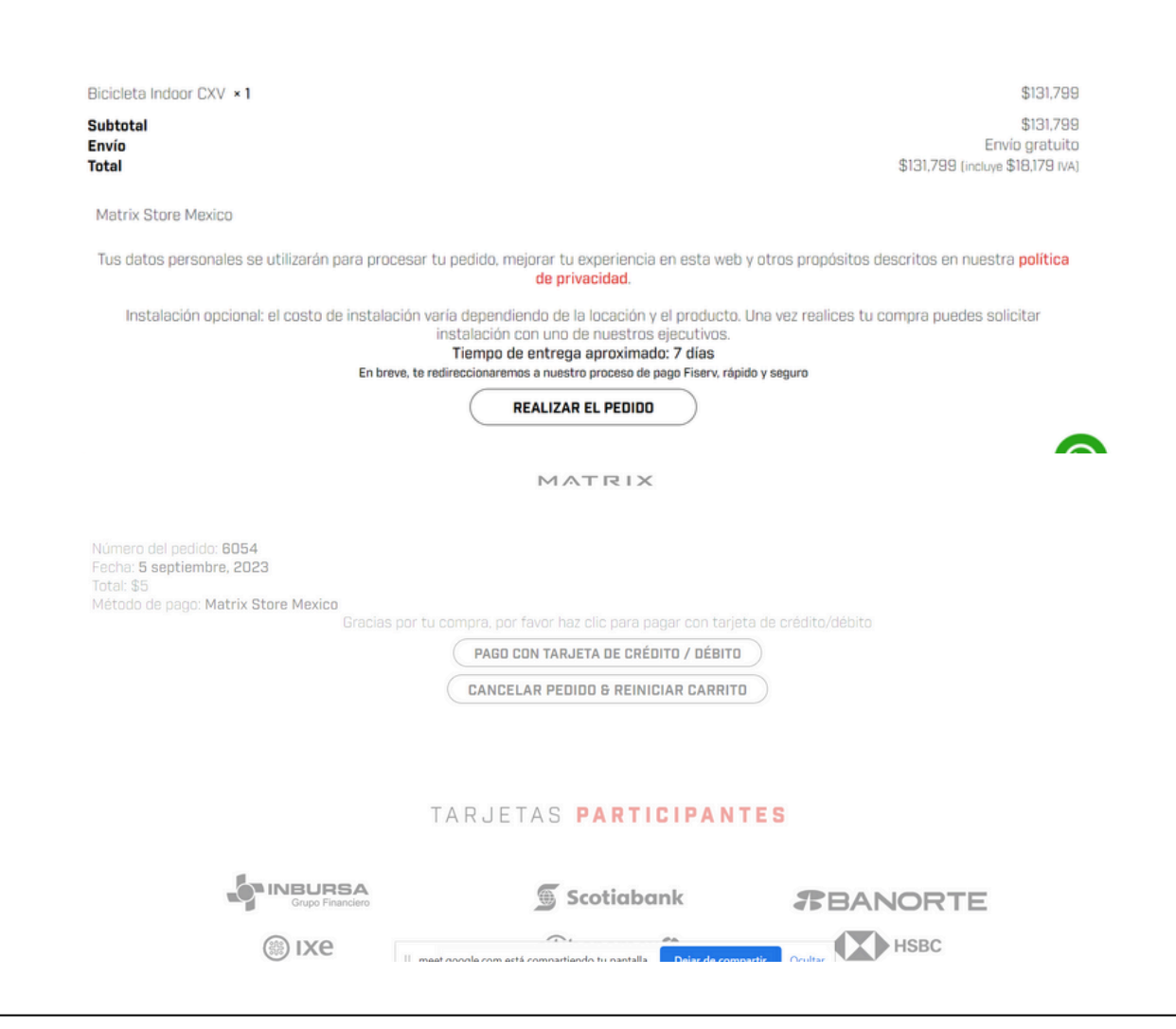

#### Correo proceso de compra

Recibirás un correo donde te mencionan los equipos que deseas adquirir y un recordatorio para completar tu orden.

| MATRIX                                               |                                                                      |  |  |
|------------------------------------------------------|----------------------------------------------------------------------|--|--|
| Están a un solo paso de completar su<br>orden: #4301 |                                                                      |  |  |
| ie Karime Gutierrez:<br>D, <b>2022)</b>              |                                                                      |  |  |
| Cantidad                                             | Precio                                                               |  |  |
| 1                                                    | \$86 (sin impuestos)                                                 |  |  |
|                                                      | \$86 (sin impuestos)                                                 |  |  |
|                                                      | -\$85                                                                |  |  |
|                                                      | Envío gratuito                                                       |  |  |
| Total:                                               |                                                                      |  |  |
|                                                      | -\$85<br>Envio gratulio<br>\$1                                       |  |  |
|                                                      |                                                                      |  |  |
| 688                                                  | de entrés                                                            |  |  |
| 688<br>Dirección                                     | de envío                                                             |  |  |
|                                                      | ATRIX<br>paso de<br>e Karime Gutierrez:<br>c. 2022)<br>Cantidad<br>1 |  |  |

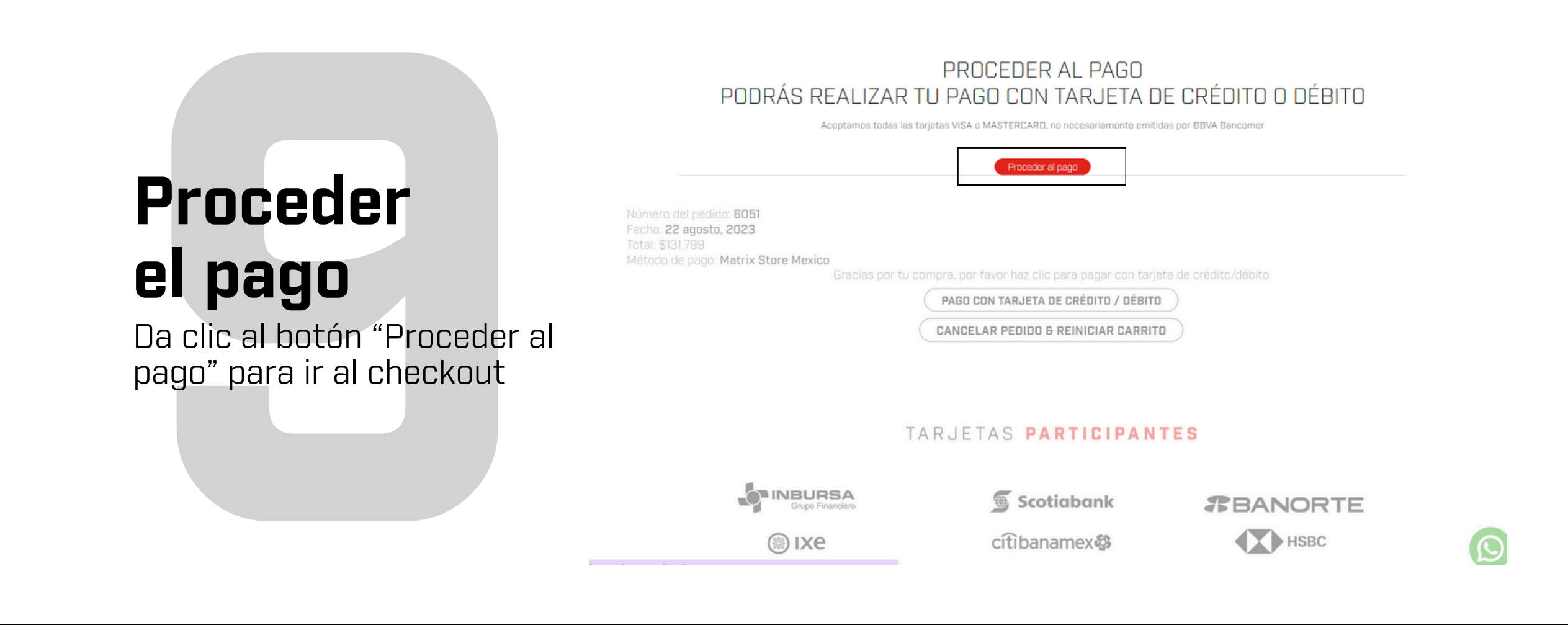

#### Correo de checkout

Recibirás un correo donde se te informa que tu checkout fue completado y estamos en

#### check out completado

pedido. Está en espera hasta que confirm cibido el pago. Mientras tanto, aquí tienes un recordatorio de lo que ha

#### 41/24 -

| conto secon l (se allos |          |                       |
|-------------------------|----------|-----------------------|
| Produoto                | Cantidad | Preolo                |
| Producto de prueba      | 1        | \$86 (vin impunition) |
| Bubtotal:               |          | \$86 pin impunited    |
| Decouento:              |          | -\$85                 |
| Envilo:                 |          | Envio gratuito        |
| Total:                  |          | \$1                   |

espera de tu pago.

| Número-exterior:         | 688                |
|--------------------------|--------------------|
| Dirección de facturación | Dirección de envio |
| Karlme Gutlenez          | Toreros            |
| Tareros                  | Ouedalajara        |
| O'uadalajara             | _54                |
| -44                      | 46030              |
| 46030                    |                    |

## Portal de pago

Elige el método de pago que deseas utilizar y haz clic el botón "Pagar". \*Meses sin intereses aplica con BBVA

| or favor seleccionar forma de pago | Su pedido                                                                                                    |
|------------------------------------|----------------------------------------------------------------------------------------------------|
| orma de pago                       | Total \$ 131,799.00 MXN                                                                                                    |
| VISA CARREE CONSTRACTOR            | Esta es una página segura que utiliza SSL/TLS (Secure Socket<br>Layer/Transport Layer Security) para cifrar y transmitir sus datos<br>pago de una forma segura. |
| CANCELAR ACEPTAR                   |                                                                                                    |
| CANCELAR ACEPTAR                   |                                                                                                    |

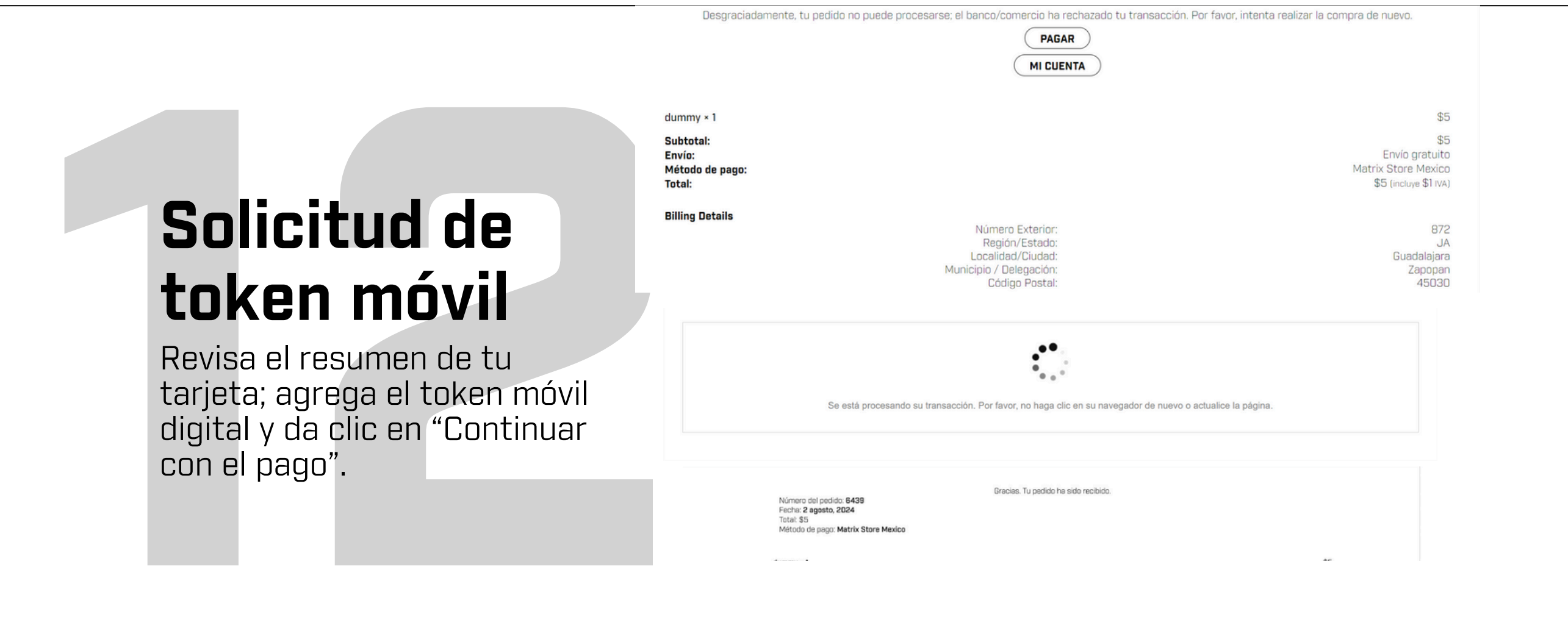

## Confirmación de pedido

Por último, recibirás un correo electrónico confirmando tu compra. Enseguida un asesor se comunicará contigo para coordinar la logística de entrega e instalación.

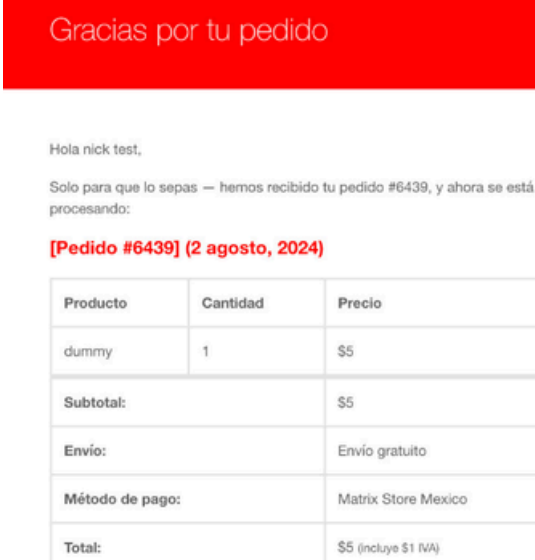

Número Exterior: 9 Región/Estado: CS Localidad/Ciudad: tuxtla Municipio / Delegación: tuxtla

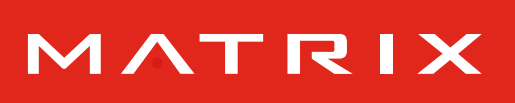

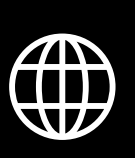

matrixstore.mx

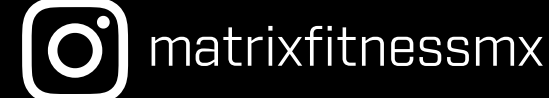